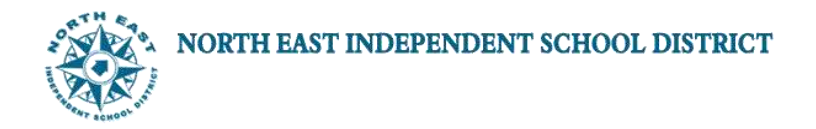

## **EMPLOYEE SELF-SERVICE TAX WITHHOLDING PROCEDURES**

**STEP 1:** To access **Employee Self Service**, login to Lawson by entering your District User ID and Password.

| LAWS                  |       |  |  |  |  |  |
|-----------------------|-------|--|--|--|--|--|
| User Name<br>Password |       |  |  |  |  |  |
|                       | Login |  |  |  |  |  |

**STEP 2:** Click on the down arrow next to Employee Self-Service to display the available options.

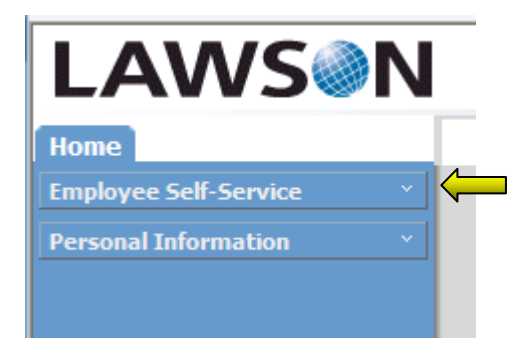

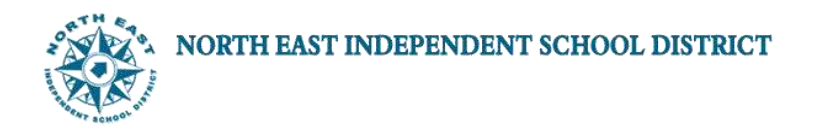

Employee Self Service options include the following:

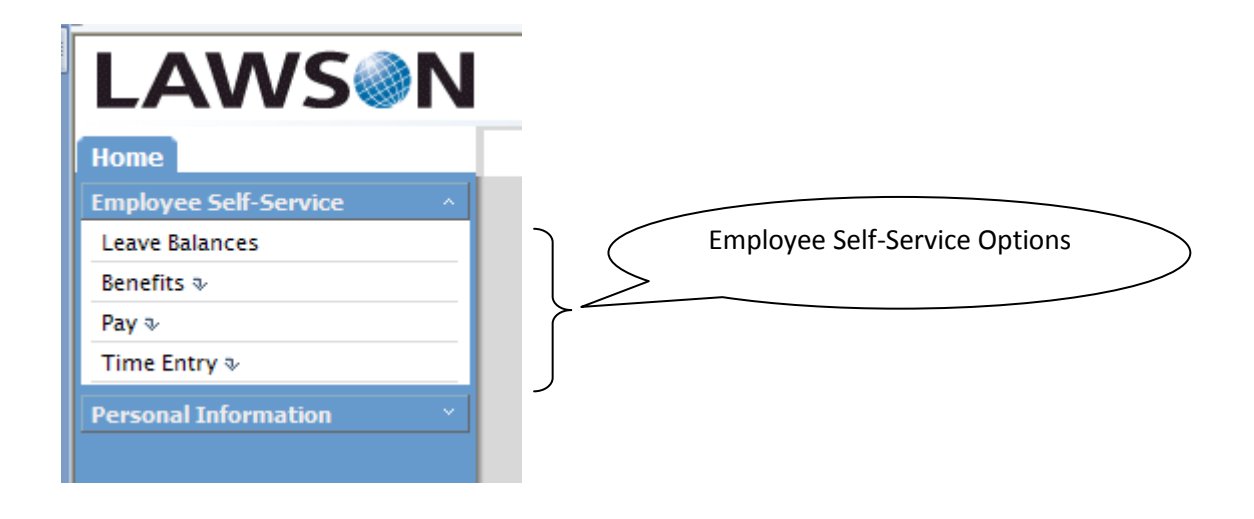

**STEP 3:** Select Pay from the available options.

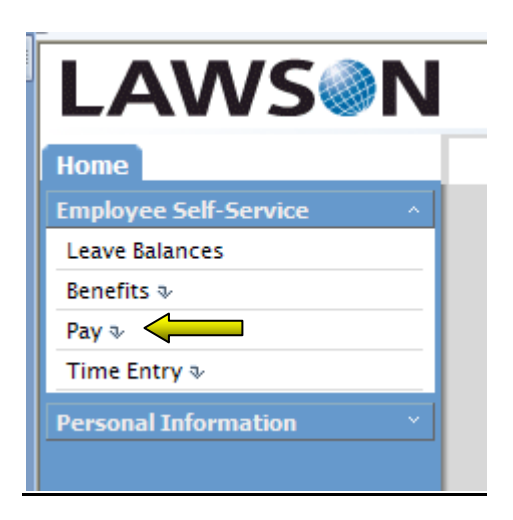

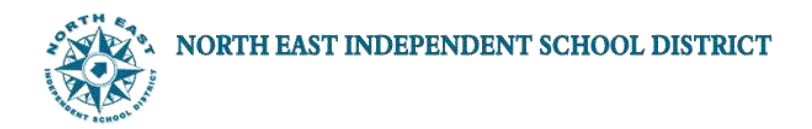

Clicking the Pay option from Employee Self-Service displays the following:

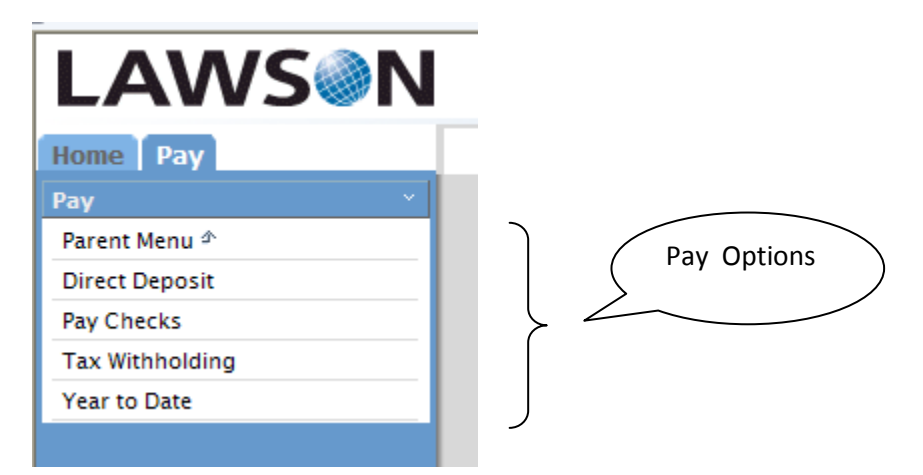

## **STEP 4:** Select Tax Withholding

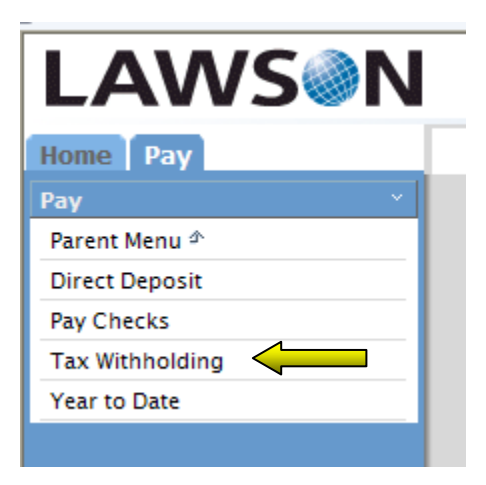

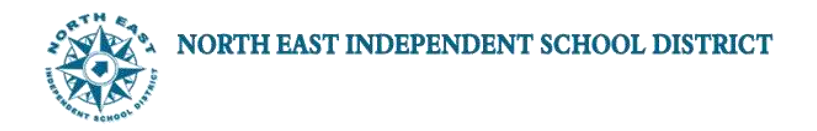

## TAX WITHHOLDING

Selecting the Tax Withholding option allows employees to review or update their W-4 information.

**STEP 5:** To update W-4 information, click **FED WITHHOLD - EE**.

| I ANA/CON                                                               |                       |                 |                |            |                       | Welcome EMSS6,SIT | [logout] |
|-------------------------------------------------------------------------|-----------------------|-----------------|----------------|------------|-----------------------|-------------------|----------|
| LAVVS                                                                   |                       |                 |                |            |                       | Search            | - 🔄 ?    |
| Home Pay                                                                |                       |                 |                |            |                       |                   |          |
| Рау                                                                     | LAWS N' Tax Withholdi | ing.            |                |            |                       |                   | Welcome  |
| Parent Menu ♪<br>Direct Deposit                                         | Deductions            |                 |                |            |                       |                   |          |
| Pay Checks                                                              | Description           | Resident Status | Marital Status | Exemptions | Additional Exemptions | Additional Amount |          |
| Pay Rate History<br>Payment Modeling<br>Tax Withholding<br>Year to Date |                       | Resident        | Single         | 0          | 0                     |                   |          |

**STEP 6**: Enter desired changes and then click Continue

| LAWS N' Tax Withholding                                                                                                    |                                                                                                    |                                                                                                   |                               | Welcome | 0 |  |
|----------------------------------------------------------------------------------------------------|----------------------------------------------------------------------------------------------------|---------------------------------------------------------------------------------------------------|-------------------------------|---------|---|--|
| W-4 Form                                                                                                    |                                                                                                    |                                                                                                   |                               |         |   |  |
| Form W-4                                                                                                    | Employee's Withho                                                                                                    | Employee's Withholding Allowance Certificate                                                      |                               |         |   |  |
| Department of the Treasury<br>Internal Revenue Service                                                                                                    | For Privacy Act and Paperwork                                                                                                    | For Privacy Act and Paperwork Reduction Act Notice, see page 2 of paper form.                     |                               |         |   |  |
| 1 Type or print your first name, middle initia                                                                                                    | l and last name                                                                                                    |                                                                                                   | 2 Your social security number |         |   |  |
| Home address (number and street or rural                                                                                                    | box.                                                                                                    |                                                                                                   |                               |         |   |  |
| City or town, state, and ZIP code 4 If your last name differ                                                                                                    |                                                                                                    | from that on your social security                                                                 | r card,                       |         |   |  |
| San Antonio, TX 78216                                                                                                    | call 1-800-772-1213 for                                                                                                    | call 1-800-772-1213 for a new card.                                                               |                               |         |   |  |
| 5 Total number of allowances you are clain                                                                                                    | ning                                                                                                    |                                                                                                   |                               |         |   |  |
| 6 Additional amount, if any, you want withhe                                                                                                    | eld from each paycheck                                                                                                    | 6                                                                                                 |                               |         |   |  |
| <ul> <li>7 I claim exemption from withholding for 20</li> <li>Last year I had a right to a refund of</li> <li>This year I expect a refund of ALL Fe         If you meet both conditions, enter "E     </li> </ul> | 14, and I certify that I meet BOTH of the following c<br>ALL Federal income tax withheld because I had N<br>aderal income tax withheld because I expect to hav<br>XEMPT" here. (Contact your Payroll department to | onditions for exemption:<br>O tax liability AND<br>/e NO tax liability.<br><i>claim EXEMPT)</i> . |                               |         |   |  |
| Under penalties of perjury, I declare that I h                                                                                                    | ave examined this certificate and to the best of my                                                                                                    | knowledge and belief, it is true,                                                                 | correct, and complete.        |         |   |  |
| Emp <mark>t-y</mark> ee's signature                                                                                                    | Date                                                                                                    |                                                                                                   |                               |         |   |  |
| 8 En over's name and address<br>(Em over: Complete 8 and 10 only if sending to the IRS)                                                                                                    |                                                                                                    | 9 Office code<br>(optional)                                                                       | 10 Employer identification r  | number  |   |  |
| Continue Back Print W-4 Ins                                                                                                    | tructions                                                                                                    |                                                                                                   |                               |         |   |  |

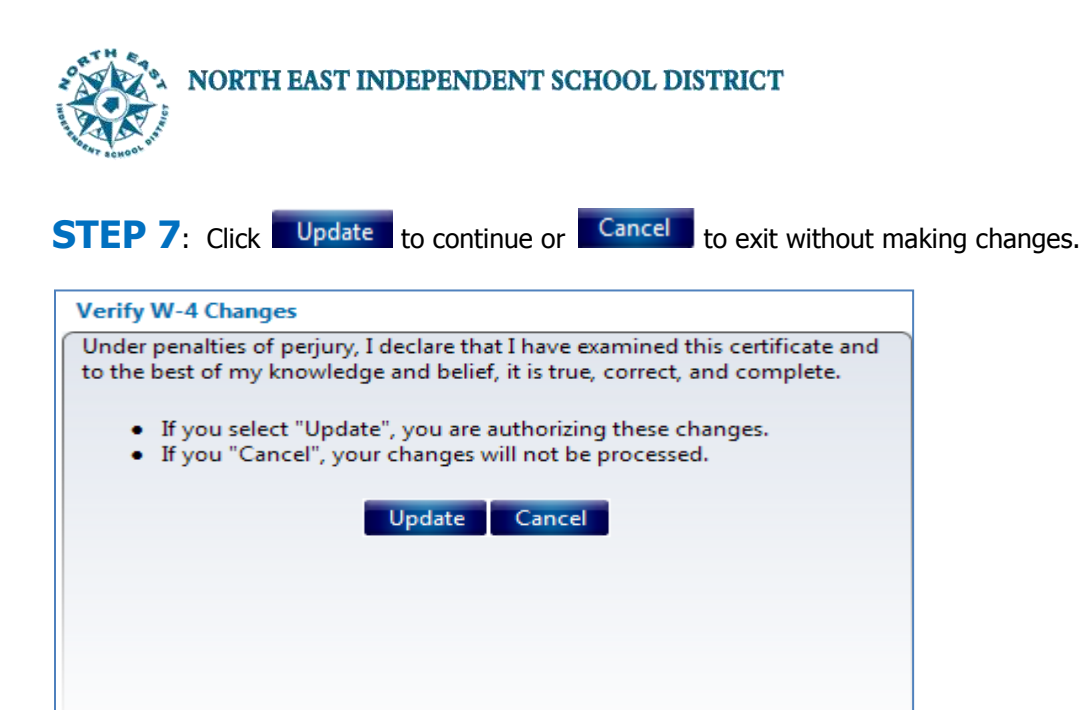